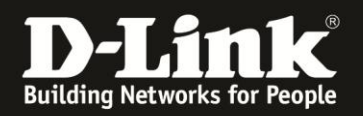

## Anleitung zur Konfiguration der Erweiterten Einstellungen

Für DCM-704

Über die Erweiterten Einstellungen können folgende Dienste ein- oder ausgeschaltet werden:

- Die Antwort auf PINGs, die an die WAN-IP-Adresse des DCM-704 gesendet werden.
- Die Durchleitung von IPSec VPN-Datenpaketen vom lokalen Netz ins Internet.
- Die Durchleitung von PPTP VPN-Datenpaketen vom lokalen Netz ins Internet.
- Die Remote Konfiguration des DCM-704.
- Die Durchleitung von Multicast Datenpaketen vom lokalen Netz ins Internet.
- Die UPnP-Unterstützung für die lokalen Netzwerkgeräte.

1. Greifen Sie per Webbrowser auf die Konfiguration des DCM-704 zu. Die Standardadresse ist <u>http://192.168.0.1</u>.

2. Loggen Sie sich in die Konfiguration des DCM-704 ein.

Als "Benutzername" geben Sie admin ein.

Als "Passwort" geben Sie **password** ein. Dies ist das Standardpasswort. Sollten Sie es geändert haben, geben Sie Ihr geändertes Passwort bitte ein.

Klicken Sie auf Anmelden.

| Residential Gateway Logo                | out - Mozilla Firefox                                                                                                    |                                                                                                    |
|-----------------------------------------|----------------------------------------------------------------------------------------------------|----------------------------------------------------------------------------------------------------|
| Datei Bearbeiten Ansicht                | Chronik Lesezeichen Extras Hilfe                                                                                                    |                                                                                                    |
| 🔶 🔶 🏦 😵 🖯                               | 192.168.0.1                                                                                                    | 🚍 🏫 🔻 🖱 🚼 🗝 Google                                                                                                    |
| <b>D</b> 192.168.0.1 <b>D</b> 192.168.0 | .50 <b>D</b> 192.168.1.1 🗌 192.168.15.1 🗌 DFL 💟 D                                                                                                    | IFL-160 🗍 DSL-321 🗍 DSL-380T 🦳 DynDNS 🔩 ShieldsUPI 🞯 Speedtest.net 🌖 UM Speedtest 😈 DNS Resolver Check Ď version.txt Ď info.txt |
| D Residential Gateway Logout            | +                                                                                                    |                                                                                                    |
|                                         |                                                                                                    |                                                                                                    |
|                                         |                                                                                                    |                                                                                                    |
|                                         | Anmelden                                                                                                    |                                                                                                    |
|                                         | 100 C 20                                                                                                    |                                                                                                    |
| D-LINK                                  | Anmelden<br>Bitte gehen Sie Beutzerrame und Passwert ein um sich anzumelden                                                                                                |                                                                                                    |
|                                         | Ditte geven die Denutzeinanie und Fasswort ein um sich anzumenden.                                                                                                    |                                                                                                    |
|                                         |                                                                                                    |                                                                                                    |
|                                         | Pomitzamama                                                                                                    |                                                                                                    |
|                                         | Bessy art                                                                                                    |                                                                                                    |
|                                         | Annoldon                                                                                                    |                                                                                                    |
|                                         | Aimeiden                                                                                                    |                                                                                                    |
|                                         |                                                                                                    |                                                                                                    |
|                                         | Your default user name and password for logging in to these web pages are "admin" and "password". Please change your password under the [Security] menu in order to manage |                                                                                                    |
|                                         | your gateway device safely.                                                                                                    |                                                                                                    |
|                                         |                                                                                                    |                                                                                                    |
|                                         | Der Standardoenutzerhame ist admin und                                                                                                    | das Standardpasswort ist password. Zur verbesserung der Sichernen andern sie ome das Passwort im [Security]-wenu.               |
|                                         |                                                                                                    |                                                                                                    |
|                                         | Diagnose                                                                                                    |                                                                                                    |
|                                         | Ausführen                                                                                                    | Wert (114,000,000 Hz ~ 858,000,000 Hz) Aktion                                                                                   |
|                                         | Feste Downstream Frequenz einstellen                                                                                                    | Anwenden Löschen                                                                                                    |
|                                         |                                                                                                    |                                                                                                    |
|                                         | 1                                                                                                    |                                                                                                    |

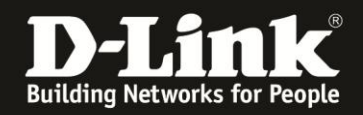

3. Wählen Sie oben das Menü Erweiterte Einstellungen und links Optionen aus.

4. Standardmäßig ist die Antwort auf PINGs, die an die WAN-IP-Adresse des DCM-704 gesendet werden und die Durchleitung von Multicast Datenpaketen vom lokalen Netz ins Internet aktiviert.

Wählen Sie die Dienste entsprechend Ihren eigenen Vorgaben bitte aus und klicken auf Anwenden.

Haben Sie IPSec und/oder PPTP Pass-Through aktiviert, können Sie die Durchleitung auf bestimmte MAC-Adressen beschränken.

Tragen Sie dazu unten die MAC-Adresse ein und klicken auf MAC-Adresse hinzufügen.

Klicken auf Anwenden, um die Einstellungen zu übernehmen.

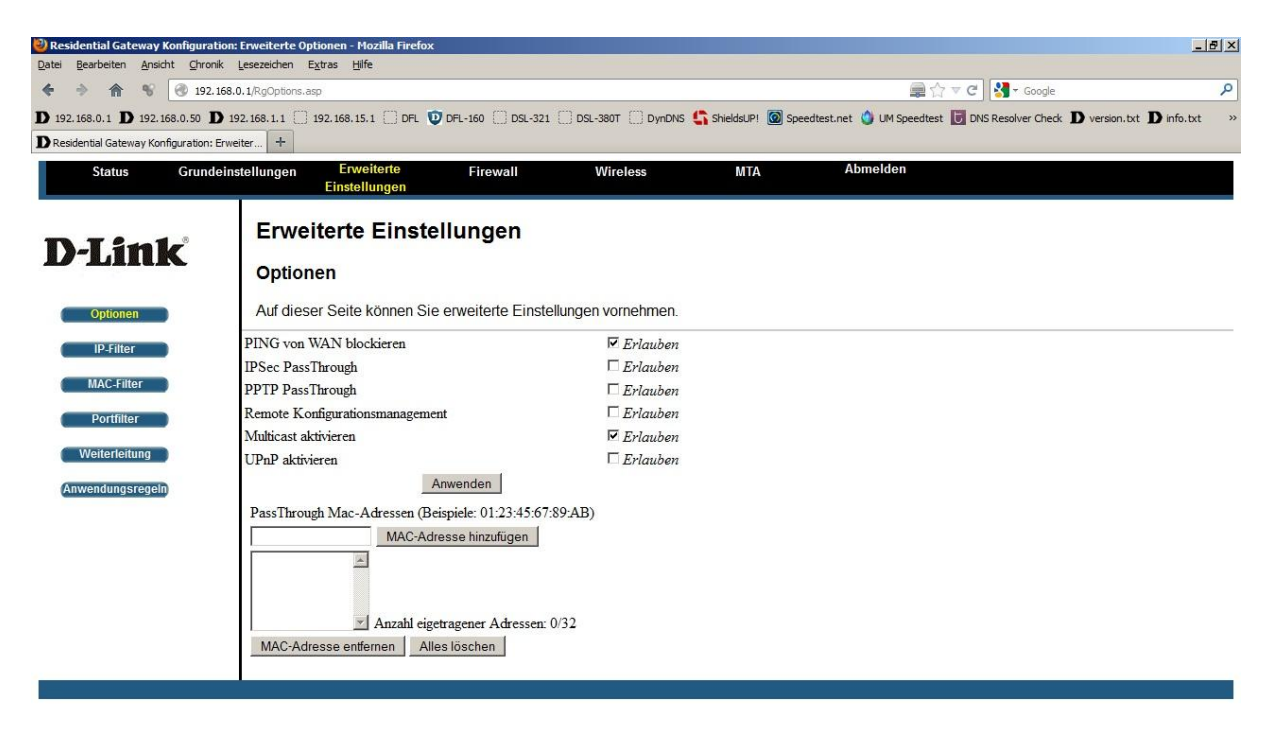

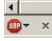

•